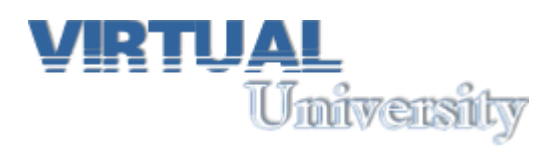

User-Manual für Autoren

# Inhaltsverzeichnis

| INHALTSVERZEICHNIS               | 2  |
|----------------------------------|----|
| 1. EINLOGGEN                     | 3  |
| 2. DHTML SCHALTFLÄCHE            | 5  |
| 3. PASSWORT ÄNDERN               | 6  |
| 4. TEXT EDITIEREN                | 7  |
| 5. DATEIEN LADEN / BILD EINFÜGEN | 8  |
| 5.1 Datei laden:                 |    |
| 5.2 Bild einfüge:                | 9  |
| 6. SPEICHER / SPEICHERN ALS      | 10 |
| 6.1 Speichern:                   | 10 |
| 6.2 Speichern als:               | 10 |
| 7.ANMELDEN BZW. INDEXIEREN       | 12 |
| 7.1 Anmelden:                    |    |
| 7.2 Indexieren:                  |    |

Dieses Manuel, soll ihnen als Dozent behilflich sein, sich im Umgang mit Ihrem Profil zu Recht zu finden. Es wird Ihnen hier Schritt für Schritt erläutert, wie Sie vom ersten Einloggen bis zum Hochladen Ihrer Artikel vorgehen müssen.

#### 1. Einloggen

Um sich mit Ihrem Profil einloggen zu können, müssen sie Sich als erstes auf die Homepage der Virtual University befinden. Dort angekommen klicken Sie Auf den Link "Autoren" und geben Sie den UserName und Password ein.

# Benutzen Sie nicht das Login-Feld oben rechts! Dies ist ausschliesslich für die Studenten.

Wenn Sie eingeloggt sind, klicken Sie auf "Start" (oben links) und öffnen Sie das File "index.html". Sie sollten das folgende Bild sehen:

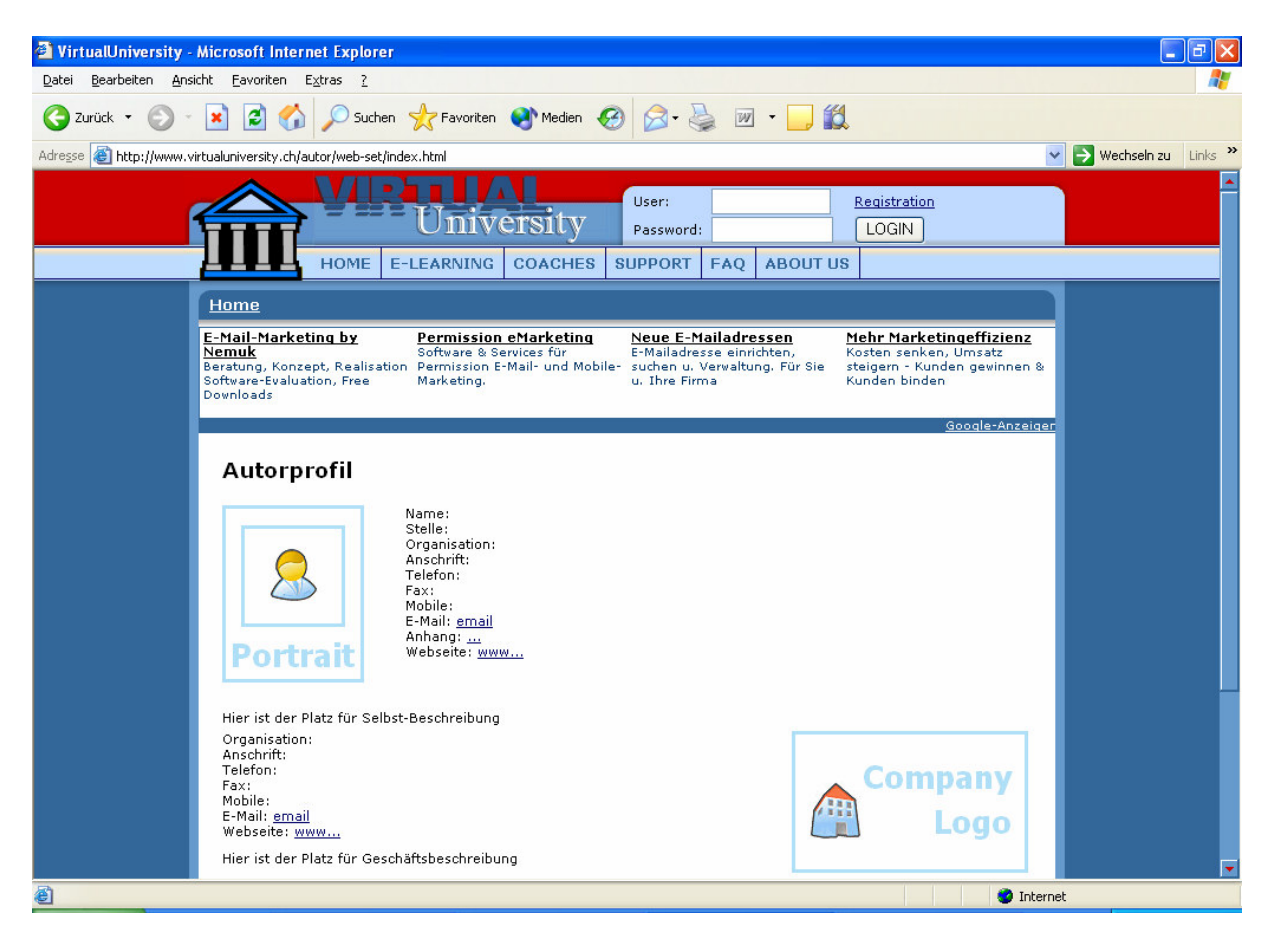

Bei erfolgreichem Einloggen sehen Sie nun, dass sich über ihrem Autorenprofil eine Schaltfläche befindet welche es Ihnen gestattet Ihr Profil abzuändern. (Siehe untenstehendes Bild)

| 🗿 Editing => http://www.virtualuniversity.ch/autor/web-set/index.html - Microsoft Internet Explorer 📃 🖻 🛛                                                                                                    |
|----------------------------------------------------------------------------------------------------|
| Datei Bearbeiten Ansicht Eavoriten Extras ?                                                                                                    |
| 😋 Zurück 🝷 🕥 - 💌 😰 🏠 🔎 Suchen 🌟 Favoriten 🕸 Medien 🚱 🔗 - 🌺 😥 - 🛄 🎇                                                                                                    |
| Adresse 🧃 http://www.virtualuniversity.ch/cgi-bin/wrx/editor.cgi?logged_in=http://www.virtualuniversity.ch/autor/web-set/index.html 🛛 💽 Wechseln zu 🛛 Links 🎽                                                                                                    |
| 🚰 🔟 层 📓 📲 🖪 🖌 🙂 😌 🧏 🔊 🖙 👃 🛍 🛍 📑 冨 謡 著 🦸 🆸 🗄 🔛 🗄 🖉 🙆                                                                                                    |
| Text Type 🔽 Size 🔽 Headings 🔽   🈰 🏟 💷 🕼 📓 🗱   🗽 😚 🤣 🛛 index.html                                                                                                    |
| University User: Password: LOGIN HOME E-LEARNING COACHES SUPPORT FAQ ABOUT US                                                                                                    |
| Homo                                                                                                    |
| Neue E-Mailadressen       Webdesign und Funktion       E-mail Adresse       Perl - Content         F-Mailadresse einrichten,       Eine harmonische Kombination       Riesenauswahl zu       Niedrigpreisen Bieten Sie mit!       Einfach zu bedienendes CMS         suchen u. Verwaltung, Für Sie       u. Thre Firma       Technologien.       Niedrigpreisen Bieten Sie mit!       Einfach zu bedienendes CMS         Google-Anzeigen       Google-Anzeigen |
| Autorprofil Name: Stelle: Organisation: Anschrift: Telefon:                                                                                                    |
| Fax:         Mobile:         E-Mail:         Anhang:         webseite:         www                                                                                                    |
| Hier ist der Platz für Selbst-Beschreibung<br>Organisation:                                                                                                    |
| Anschrift:<br>Telefon:                                                                                                    |
| Internet                                                                                                    |

# 2. DHTML Schaltfläche

Nachdem Sie sich eingeloggt haben werden Sie feststellen, dass sich nun ein neues Schaltfeld unterhalb der Browserliste befindet. Diese Schaltfläche dient Ihnen zur Modifikation Ihres Autorprofils.

| 🗿 Editing> http://www.virtualuniversity.ch/autor/ - Microsoft Internet Explorer                                                                                                    |                                            |
|----------------------------------------------------------------------------------------------------|--------------------------------------------|
| Datei Bearbeiten Ansicht Favoriten Extras ?                                                                                                    |                                            |
| 🕝 Zurúck • 💿 • 🖹 🖉 🏠 🔎 Suchen 🤺 Feroriten 😵 Medien 🌝 😥 • 🌄 🗹 • 🛄 🏭                                                                                                    |                                            |
|                                                                                                    |                                            |
| User:<br>University<br>Password:<br>LOGIN                                                                                                    |                                            |
| HOME E-LEARNING COACHES SUPPORT FAQ ABOUT US                                                                                                    |                                            |
|                                                                                                    |                                            |
| Neuror         Alles für Deine Homepage         Webdesign und Funktion         Webseite selbst erstellen           Erhalbildersze sindhten,<br>subhen Einmaltung, Für Sie         Alles für Deine Homepage         Webdesign und Funktion         Webseite selbst erstellen           Um bre Firma         Homepage professionall<br>erstöffentlichen.         Erhalbildersze sindhten,<br>erstöffentlichen.         He Modulato schneller und<br>einfacher Webseiten erstellen.           Geodel=Anzeiger         Geodel=Anzeiger         Geodel=Anzeiger |                                            |
| Autorprofil                                                                                                    |                                            |
| Portrait       Name:<br>Stele:<br>Organisation:<br>Anschrift:<br>Telefon:<br>Fax:<br>E-Mai: email<br>Anhang:<br>Websete: www                                                                                                    |                                            |
| Hier ist der Platz für Selbst-Beschreihunn                                                                                                    |                                            |
| Organisation:<br>Anschrift:<br>Telefon:<br>Fex:<br>Mobile:                                                                                                    |                                            |
| Editing => http://www.virtualuniversity.ch/autor/                                                                                                    |                                            |
|                                                                                                    | ·<br>· · · · · · · · · · · · · · · · · · · |
|                                                                                                    |                                            |
| Text Type 💌 Size 💌 Headings 💌 🖓 🏟 🖙 🌚 🖘 🚮 📲 🏦 🔮                                                                                                    | 🔞 🔗 🕴 index.html                           |

Die grundlegendsten Steuerfunktionen sind:

| 1 Câ     | Seite öffnen                        |  |
|----------|-------------------------------------|--|
|          | Editor ausschalten                  |  |
|          | Änderungen speichern                |  |
| <b>G</b> | Änderungen in neuer Seite speichern |  |
| 20 04    | Schritt zurück / Schritt nach vorn  |  |
| *        | Ausschneiden                        |  |
|          | Kopieren                            |  |
| E        | Speichern                           |  |
| 8        | Editor verlassen                    |  |
| 2        | Alle Änderungen rückgängigmachen    |  |

#### 3. Passwort ändern

Ihr Passwort ist Jederzeit änderbar. Und dies auf sehr einfache Art und Weise. Auf der DHTML Schaltfläche können sie anhand des Symbols "Change Password" ihr Passwort über ein Menü abändern.

| 🚰 🔟 层 🔚 ۹ в I 💆 🕏             | ×2 ×2 KO CM 🕺 |               | ■ + <b>  +</b>    = := | 🔳 🛛 🖉 🔯 |
|-------------------------------|---------------|---------------|------------------------|---------|
| Text Type 💙 Size 👻 Headings 💙 | A2 🏟 📾 69 💧   | 📓 👼   🐮 🎝 🗹 🖗 | index.html             |         |
|                               |               | <b>↑</b>      |                        |         |
|                               |               |               |                        |         |
|                               |               | E.            | 3                      |         |

Klicken Sie einfach auf das "Schlüsselsymbol" und das "Change Password" Fenster wird sich öffnen.

| editWRX Change       Change Password For Editing         | 1.<br>Geben Sie hier im Feld<br>"Current Password" Ihr<br>momentanes Passwort ein.                                                                         |
|----------------------------------------------------------|----------------------------------------------------------------------------------------------------|
| web-set<br>User Name<br>Current Password<br>New Password | 2.<br>Dann geben Sie im Feld<br>"New Password" ihr<br>gewünschtes Passwort ein<br>und wiederholen sie diesen<br>Vorgang im Feld "New<br>Password Repeat"   |
| New Password Repeat<br>Change Password<br>Cancel         | 3.<br>Klicken Sie nun auf den<br>Knopf "Change Password"<br>um das Passwort<br>abzuspeichern ODER sie<br>brechen mit dem Knopf<br>"Cancel" den Vorgang ab. |
| 🗿 editWRX Password Cha 🔳 🗖 🔰                             | 3                                                                                                    |
| Password For Editing Changed                             | ← Folgendes Fenster<br>sollte nun erscheinen.                                                                                                    |

# 4. Text Editieren

Es ist Ihnen möglich Ihr Autorprofil mit Hilfe der DHTML Schaltfläche nach belieben zu Verändern. Die Arbeit an Ihrem Autorprofil kann nur **IM** <u>rotumrandeten</u> Bereich vorgenommen werden. Die Schaltfläche und deren Funktionen ähneln sehr den Arbeits-Schaltflächen bei Microsoft Office Word. Für diejenigen welche damit nicht genügend vertraut sind, werden diese nun nochmals weiter erläutert.

| П              | Zeilenumbruch sichtbar/unsichtbar machen |  |
|----------------|------------------------------------------|--|
| В              | Text wird fett                           |  |
| I              | Text wird schräg dargestellt             |  |
| U              | Text wird unterstrichen                  |  |
| <del>a</del>   | Text wird durchgestrichen                |  |
| ×z             | Text wird tiefgestellt                   |  |
| × <sup>2</sup> | Text wird hochgestellt                   |  |
|                | Text wird linksbündig dargestellt        |  |
| =              | Text wird zentriert dargestellt          |  |
| 13             | Text wird dargestellt                    |  |
| -              | Text wird rechtsbündig dargestellt       |  |
| <b>4</b>       | Tabulator nach links                     |  |
| ⇒≣             | Tabulator nach rechts                    |  |
|                | Aufzählung durch Nummern                 |  |
| E              | Aufzählung durch Symbole                 |  |
|                | Einfügen einer horizontalen Linie        |  |
| AD             | Farbwahl des Textes                      |  |
| 1              | Farbwahl des Texthintergrunds            |  |
| 69             | Link erstellen                           |  |
| 69             | Link aufheben                            |  |
|                | Font-Format entfernen                    |  |
| 11             | Text oder Bild entfernen                 |  |

Grundlegende Funktionen zur Text Editierung:

Des Weiteren können sie die Schriftarten, Schriftgrösse usw. anhand einer Auswahl liste, welche Sie ebenfalls auf der Schaltfläche finden, verändern.

Text Type 💉 Size 💉 Headings 💌

Bild5 (Auswahlfelder für Texttyp, Textgrösse sowie Headergrösse)

# 5. Dateien laden / Bild einfügen

#### 5.1 Datei laden:

Um ein Bild einfügen zu können müssen Sie als erstes Ihr Bild in Ihr Webverzeichnis hinaufladen. Dies können Sie indem sie auf das Symbol "Upload A File" klicken.

| ] 🚰 🖸 🗖 🔚   ¶ B I ∐ ↔ ×₂ ײ        | ☆☆ ※ 12 18 18 18 18 18 18 18 18 18 18 18 18 18 |
|-----------------------------------|------------------------------------------------|
| Text Type 🔽 Size 💟 Headings 💟 🗛 🍅 | 📾 🖘   🔜 🐺 ( 🔥 🚔 📝 🤻 🧇   index.html             |
|                                   | <u> </u>                                       |
|                                   |                                                |
|                                   |                                                |
|                                   |                                                |

4

Nachdem Klick auf das Symbol, öffnet sich das unten dargestellte Fenster.

| editWRX Upload A File                                                                                                    | Klicken Sie auf<br>"Durchsuchen"<br>und markieren Sie ihr<br>gewünschtes<br>Bild/Dokument         |
|----------------------------------------------------------------------------------------------------|---------------------------------------------------------------------------------------------------|
| •                                                                                                    | 2. Wählen Sie aus<br>Welche Art von Datei<br>Sie hinaufzuladen<br>wollen. (Bild oder<br>Dokument) |
| Image       Image         Image       Image         Im | 3. Bestätigen Sie mit<br>klick auf "Upload File"                                                  |

Nachdem Sie bestätigt haben werden die Dateien in Ihren Web-Ordner geladen.

Danach erscheint dieses Fenster.

Sie werden gefragt ob sie noch eine Datei hinaufladen wollen. Falls dies der Fall ist, klicken Sie auf "OK". Ansonsten auf "Abbrechen".

| Microso | ft Internet Explorer 🛛 🔀 |
|---------|--------------------------|
| 2       | portrait.gif uploaded    |
| ~       | Upload another file?     |
|         | OK Abbrechen             |

#### 5.2 Bild einfüge:

Sie haben nun z.B. Ihr gewünschtes Bild in Ihren Web-Ordner geladen und wollen dieses nun für Ihr Autorenprofil verwenden.

Klicken Sie hierzu auf das Symbol "Immage-Wizard" in der Schaltfläche

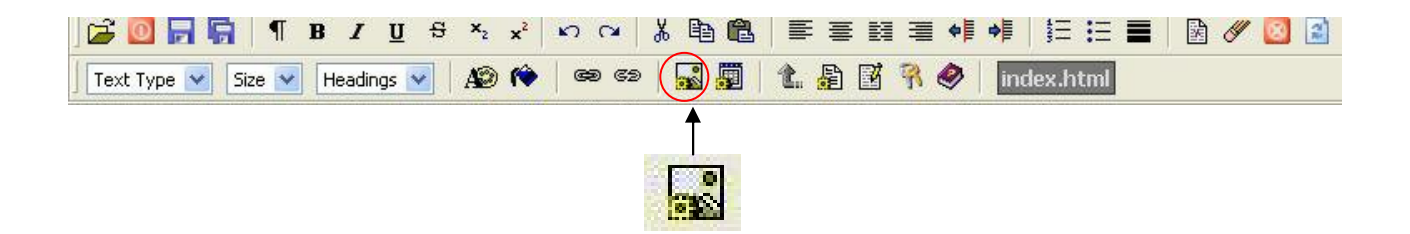

Beim klick auf das Symbol, öffnet sich Ihnen folgendes Fenster (siehe unten).

| 🚰 editWRX Image Wizard                                                     |
|----------------------------------------------------------------------------|
| Locate And Select Image:                                                   |
| http://www.virtualuniversity.ch/autor/web-set/                             |
| portrait.gif • binary file                                                 |
|                                                                            |
|                                                                            |
|                                                                            |
|                                                                            |
|                                                                            |
|                                                                            |
|                                                                            |
| ~~ Preview ~~                                                              |
|                                                                            |
|                                                                            |
| J                                                                          |
|                                                                            |
| Alt Text:                                                                  |
| Alignment & Borders Margins                                                |
| Picture Alignment: Not Set Vertical Margin: 10                             |
| Border Thickness: 1 Horizontal Margin: 10                                  |
| Image re-sizing and above properties can also be set by double disking the |
| image after the image has been inserted into the page.                     |
| Image will insert where cursor is at on page                               |
| Insert                                                                     |

Um Ihr gewünschtes Bild nun zu Verwenden führen Sie folgende Schritte aus.

#### 1.

Markieren Sie ihr Bild im "Locate And Select Image:" Fenster. Sie sehen nun Ihr ausgewähltes Bild als Vorschau im Preview-Fenster.

## 2.

Geben Sie den Namen den Sie sich für das Bild ausgesucht haben in das "Alt Text" Feld ein.

## 3.

Wählen Sie Die Randstärke ("Border Thickness"), Bildposition ("Picture Alignment") sowie den Abstand zum Seitenrand an ("Vertical Margin", "Horizontal Margin").

4. Klicken Sie zur Bestätigung auf "Insert".

# 6. Speicher / Speichern als..

#### 6.1 Speichern:

Um Ihre neu erstellte Seite oder ihre Modifikationen an einer bereits vorhandenen Seite zu Speichern, benötigen Sie die Funktionen "Save Changes" und "Save Page To A New File Name", welche Sie auch auf der DHTML Schaltfläche finden.

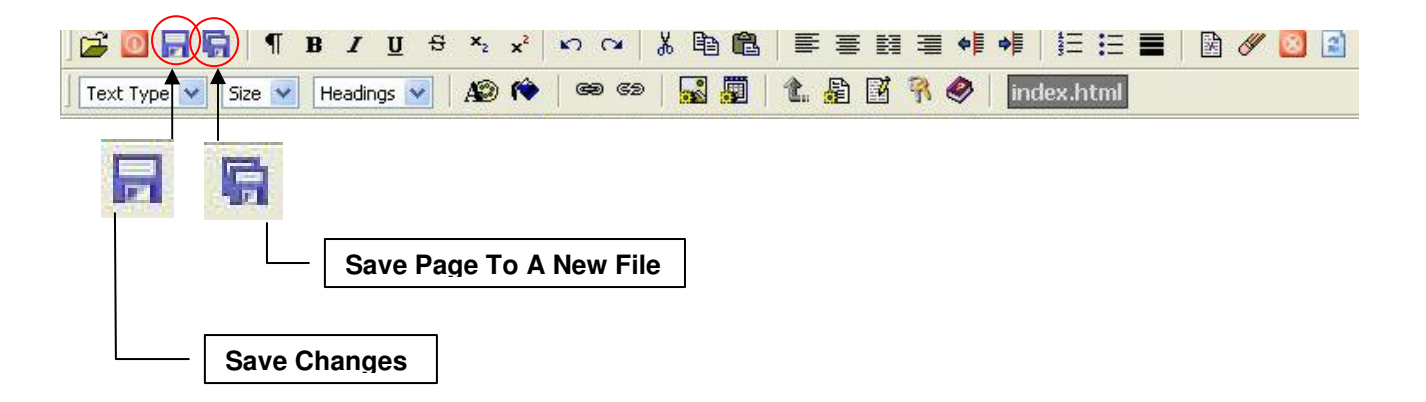

#### 6.2 Speichern als..:

Beim Speicher einer Änderung Ihrer schon bestehenden Seite klicken Sie einfach auf das Symbol "Save Changes". Sie werden Gefragt ob Sie die Seite nun speichern wollen. Klicken Sie nun auf "OK" (siehe Bild unten).

| Microsoft Internet Explorer 🔀 |
|-------------------------------|
| Save this page?               |
| OK Abbrechen                  |

Um Ihre erstelltes Autorenprofil nun abzuspeichern klicken Sie einfach auf schon erwähnte "Save Page To A New File" Symbol.

Bei klick auf dieses Symbol öffnet sich folgendes Fenster. (siehe unten)

| 🗿 editWRX Save Page As                                                 |
|------------------------------------------------------------------------|
| Save File In Opened Folder:                                            |
| http://www.virtualuniversity.ch/autor/web-set/ article.html index.html |
| Add Name For File: test.html                                           |

Geben Sie nun den gewünschten Namen Ihrer neuen Seite ein sowie den Titelnamen der Seite. Bestätigen sie dann mit einem klick auf "Save Page".

Nach der Bestätigung folgt das unten gezeigte Fenster.

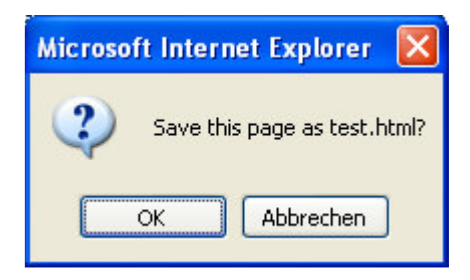

Bestätigen Sie den Vorgang mit einem klick auf "OK".

# 7. Anmelden bzw. Indexieren

#### 7.1 Anmelden:

Ausgangspunkt ist Wieder die "Virtual University" Homepage. Klicken Sie von dort aus Auf das Register Autoren (Coaches). Unter "Anmeldung als Autor" finden Sie einen Link namens "(zur Anmeldung hier!)". Klicken Sie auf den Link und ein Anmeldungsformular erscheint.

| LIEBER AU                            | JTOR!                                                                                                    |
|--------------------------------------|----------------------------------------------------------------------------------------------------|
| Wenn Sie Unterla<br>das Formular an. | gen oder Artikel haben, die sehr interessant für die Besucher von VirtualUniversity sind, füllen Sie bitte |
| Wir werden Ihnen                     | so schnell wie möglich direkt kontaktieren.                                                                |
| Ihre Name:                           |                                                                                                    |
| Email:                               |                                                                                                    |
| Tel:                                 |                                                                                                    |
| Firma:                               |                                                                                                    |
| Stellung:                            |                                                                                                    |
| Gegenstand (ma:<br>100 wörter):      | ς                                                                                                    |
|                                      | Senden                                                                                                    |

Füllen Sie dieses Formular aus und klicken Sie auf Senden. Sie werden daraufhin so schnell wie möglich kontaktiert.

#### 7.2 Indexieren:

Bevor Sie Ihren erstellten Artikel publizieren können, müssen Sie Ihre Arbeit zuerst bei uns anmelden. Gehen Sie hierzu zur Virtual University Homepage und klicken Sie auf das Register Autoren. Unter "Bekannt machen" finden Sie einen Link welcher Sie bei klick zu dem untenstehenden Formular führt.

| Name:      |                           |   |
|------------|---------------------------|---|
| E-Mail:    |                           |   |
| Kategorie: | Bitte Kategorie auswählen | ~ |
| Bemerkung: |                           | V |
|            | Senden                    |   |

Füllen Sie nun das Formular aus und senden Sie Ihre Angaben mit klick auf den Knopf "Senden" an uns.